# GUIA PER A PRESENTAR-SE A CONVOCATÒRIES PER A LA PROVISIÓ DE PLACES DE PROFESSORAT SUBSTITUT

### CONCURSOS URGENTS

### 1. INTRODUCCIÓ

El mitjà electrònic habilitat per a la presentació de candidatures en els concursos públics per a la <u>contractació</u> <u>de professorat substitut per via d'urgència</u> és el formulari electrònic de la instància general que es troba a l'entorn de tramitació electrònica de la Universitat de València.

Amb caràcter previ a l'inici del procés de presentació electrònica d'una sol·licitud es recomana que els candidats realitzen una lectura detallada de les bases del concurs, en particular de les **bases primera i segona**, referides respectivament als «*Requisits generals i específics*» i a la «*Presentació de sol·licituds*», amb la finalitat que estiga preparada la documentació que es va a presentar electrònicament.

El model d'instància - concurs urgent (Annex I) a emplenar pot consultar-se en el següent enllaç https://go.uv.es/7XJWy02. Aquest model és d'ús obligatori, per la qual cosa, una vegada descarregat i emplenat, haurà de signar-se en els termes que s'expliquen a continuació i d'acord amb les instruccions d'aquesta guia. La concurrència dels mèrits al·legats haurà d'anar referida a la data d'acabament del termini de presentació d'instàncies.

Instància. Requisits generals i específics (concurs urgent) (Annex I) - format PDF:

**1.Dades de la plaça:** Cal emplenar totes les dades de la plaça que es sol·licita. Les persones que opten a **més d'una plaça** hauran de presentar **una sol·licitud independent per a cadascuna** d'elles acompanyada de la **documentació complementària.** 

En el **cas de convocatòria conjunta de places**, s'especificaran en **una instància totes les places** a què es refereix el concurs, acompanyada d'una **única documentació complementària**. Es considera que la **convocatòria de places és conjunta** quan en la convocatòria el dígit referent al «nombre de places» és superior a 1.

**2.Dades personals**: Han d'omplir-se totes les dades personals sol·licitades a més de relacionar tots els documents que s'adjunten, referits als requisits generals i específics, així com la instància currículum acadèmic (annex I).

El **currículum acadèmic de professorat substitut (Annex II)** ha de recollir la relació exhaustiva de tots els mèrits que sol·licita que siguen avaluats, classificats d'acord amb l'estructura del model. A més, respecte a cada mèrit, serà necessari especificar la informació ressenyada en cada ítem del model de currículum.

S'hauran d'annexar els documents acreditatius dels mèrits al·legats **seguint l'ordre de paginació** de la relació de mèrits, **indicant el nom del fitxer on s'inclou i la pàgina** en la qual es troba.

Cada contribució només ha de figurar una vegada. Els **mèrits que no estiguen indicats** en aquest currículum **no seran avaluats**.

A continuació es procedeix a la **signatura electrònica de la instància**. Aquest arxiu es guardarà per a la seua posterior incorporació al procés:

Després d'emplenar i signar el **model d'instància - concurs urgent (Annex I)** hauran de preparar-se tots els arxius que contenen la documentació que es presentarà com mèrits seguint les instruccions d'aquesta guia quant a la seua organització i posterior incorporació telemàtica en la instància general (veure pàgines 6, 7 i 8).

### 2. ACCÉS AL FORMULARI ELECTRÒNIC DE LA INSTÀNCIA GENERAL A L'ENTORN DE TRAMITACIÓ ELECTRÒNICA

La plataforma electrònica recomana l'ús dels següents navegadors per aquest ordre: **Google Chrome, Edge, Mozilla (Firefox**). No se recomana l'ús de la **Internet Explorer**.

El accés al formulari electrònic de la instància general es realitza des de la següent direcció: http://www.uv.es/eregistre

|                                                                      | ESTUDIANTS POI 11 PMS USUARIS               | VNIVERSITAT                  |                     | DASTELLANO ENGLISH | DIRECTORIUN  | 4 O K      |                       |                                     |                        |
|----------------------------------------------------------------------|---------------------------------------------|------------------------------|---------------------|--------------------|--------------|------------|-----------------------|-------------------------------------|------------------------|
| seu electr                                                           | onicauv                                     | IDÇVALÊNCIA                  |                     |                    |              |            |                       |                                     | iŭ                     |
|                                                                      |                                             |                              |                     |                    |              |            |                       |                                     |                        |
| Identifique's per a accedi<br>EXPSOLP2U - Registre el<br>electrónico | ir a la sol·licitud<br>lectrònic - Registro |                              |                     |                    |              |            |                       | Els meus tràmits /<br>Lloc personal | Cercador<br>de tràmits |
|                                                                      | <ul> <li>Usuari de la Univer</li> </ul>     | sitat                        |                     |                    |              |            |                       |                                     |                        |
|                                                                      | Usuari de la Seu                            |                              |                     |                    |              |            |                       |                                     |                        |
|                                                                      | <ul> <li>Sistema Clëve</li> </ul>           |                              |                     |                    |              |            |                       |                                     |                        |
|                                                                      |                                             |                              |                     |                    |              |            |                       |                                     |                        |
| • Usuari de la Universi                                              | itat: si forma part de la                   | comunitat universitària, dis | posa d'un compte    | d'usuari en la     | xarxa de l   | a UV. Pot  | utilitzar l'usuari/co | ntrasenya de la UV per              | r a identificar-se.    |
| • Usuari registrat en la                                             | a Seu: Necessari si no e                    | s pot accedir per cap dels n | nètodes anteriors.  | S'ha de fer u      | n registre p | revi en la | Seu.                  |                                     |                        |
| Sistema Cl@ve: perm                                                  | net accedir mitjançant el                   | mètodes d'autenticació qu    | e ofereix el sister | na Cl@ve.          |              |            |                       |                                     |                        |
|                                                                      |                                             |                              |                     |                    |              |            |                       |                                     |                        |

Seleccione el mètode d'accés amb el qual desitja entrar en la Correu de contacte: entreu@uv.es

Trieu la **forma d'accés** a l'entorn de tramitació electrònica de la Universitat de València seguint **preferentment** aquest ordre:

1º- Usuari de la universitat: per a personal de la Universitat de València amb usuari i contrasenya que identifica als membres de la comunitat universitària en tots els serveis webs.

2º- **Usuari de la Seu:** les persones externes a la Universitat de València poden accedir d'aquesta manera si no poden accedir per cap dels mètodes anteriors. Dins d'aquesta opció hi ha un enllaç per sol·licitar accés.

1117E nSTTAT

3º- Sistema cl@ve.

Per a qualsevol dubte tècnic respecte a la forma d'accés del certificat digital i signatura es pot consultar el següent enllaç: <u>https://links.uv.es/9MlaJ4G</u>

Després de triar el mètode d'accés amb el qual desitja entrar s'hauran de seguir els passos indicats a continuació:

1. Llegir la informació referida al Reglament General de Protecció de Dades( RGPD):

| seu electrè                                                                                                    | Śnicauv <sup>Vniver</sup><br>Bęvali                                                                                                    | QITAT<br>ÈNCIA                                                                                                    | <b>—</b> менú                                                                          |                                                                                                    |
|----------------------------------------------------------------------------------------------------|----------------------------------------------------------------------------------------------------|----------------------------------------------------------------------------------------------------|----------------------------------------------------------------------------------------|----------------------------------------------------------------------------------------------------|
| Com desitgeu accedir-hi?                                                                                                    | Dades Historial No<br>personals d'expedients                                                                                                    | tificacions Documents Portafirmes                                                                                                    | Rebuts Anotacions tx                                                                   |                                                                                                    |
| WWWERKINS B'ALINCA                                                                                                    | Exposa/Sol·licita                                                                                                    |                                                                                                    |                                                                                        |                                                                                                    |
| RGPD Acceptació General<br>RGPD<br>Printifat I conticiona del tractament<br>Les dose personas acominanzos en aquest prode<br>Aminanza Conta de Aminimazione de aces personas Palações<br>Dastinatarios acatégoras de aces personas a 1/laga<br>Garanta asés drats des Interesants | Exposició i sol·licitud Fitxers adjunti<br>a d'inscripció s'incorporen als statemes d'informació de l<br>nel raoministració publica a la que siga singlica la instr<br>infar al responsable del tractament l'accès a les seuse | Acabar      Acabar      Universitat de Valéncia que escalga anto la finalitat de barr ancia o, en el seu cas, al Senei corresponent de la Universitat caste personala, la la secal restrificació o supressit o la lint | itter 16 sol Hotbud atur com dur a terme la gestió administrativa i<br>er de Valencia. | ecessina, d'accol amb el que estables la Las 390015 de Procesiment<br>el cet a la portacilitar de las dossa Las centores interesados portan |
| exercir els seus drets initjançant un correu electrónic o<br>Dades a la Linkersitat de Valencia.<br>Ed. Rectorat<br>Av Biasco Ibañez, 13<br>VALENCIA 46010                                                                                                    | singit a <u>lopd@uvas</u> , quan ho facen des d'adreces oficia                                                                                                    | ais de la Universitat de València, o bé mitjançànt escrit acons                                                                                                    | ianyat de cópia d'un occument d'identitat L si escau, de docum                         | ntació acreditativa de la sol·licitud, adreçat al delegat de Protecció de                                                                   |
| Dret a presentar una reclamació davant d'una aut<br>L'autoritat de control competent per a la tutela dels dret                                                                                                    | toritat de control<br>ts en relació als tractaments realitzats per la Universitat -                                                                                                    | de València és:                                                                                                    |                                                                                        |                                                                                                    |
| Agencia Española de Protección de Datos<br>Calle Jorge Juan, 6 (28001-Madrid)<br>Lugar velo: https://www.pgdd.es/portalwebagpdino                                                                                                    | dex-ides-idpho.php                                                                                                    |                                                                                                    |                                                                                        |                                                                                                    |
| Politiques de privacitat de la Universitat de Valen<br>Pot consultar-se les politiques de privacitat à <u>http://like</u>                                                                                                    | ca<br>nks.uv.esllopdhtpp                                                                                                    |                                                                                                    |                                                                                        |                                                                                                    |

Feu clic en el botó **SEGÜENT** 

#### 2. Acceptació de les condicions generals:

| Q <sup>2</sup> -98                   | Verver                                | TD2<br>CD4 | Registre electròr                                                                                                    | nic                                                                                                    |                                                                                                    |                                                                                                    | Dades<br>personais                                                                                                    | Historial<br>d'expedients                                                                                                    | Notificacions                                                                                      | Documents                                                                                    | Portafirmes                                                                                         | Rebuts                                                                                     | Anotacions                                                                             | Cercador<br>de tràmits                                            | ×                                                                 |
|--------------------------------------|---------------------------------------|------------|----------------------------------------------------------------------------------------------------|----------------------------------------------------------------------------------------------------|----------------------------------------------------------------------------------------------------|----------------------------------------------------------------------------------------------------|----------------------------------------------------------------------------------------------------|----------------------------------------------------------------------------------------------------|----------------------------------------------------------------------------------------------------|----------------------------------------------------------------------------------------------|----------------------------------------------------------------------------------------------------|--------------------------------------------------------------------------------------------|----------------------------------------------------------------------------------------|-------------------------------------------------------------------|-------------------------------------------------------------------|
| RGPD<br>Acceptació<br>Accepte les co | Acceptació<br>ndicions indicades*     | General    | Exposició i sol·licitud<br>Aquest triem<br>administracio<br>original que<br>original que<br>origin | Fibvers adjunts<br>t té com a finalitat la tra<br>na públiques, l a tot all<br>pressament que tota la la<br>na cardat a la pose<br>narexat determinarà la in | Acabar<br>nitació de les sol·licituds g<br>que lí siga d'aplicació per<br>ormació aportada en la pr<br>a disposició d'aquesta Adi<br>alidació de la sol·licitud, so | nériques en format electrio<br>eglamentació interna relati<br>tent solicitud es cetta. Au<br>inistració en el moment qu<br>mas prejudici de les respon | nic que no precisen la utilitaci<br>las a procediments administrati<br>mateix, manières, sota la me<br>se them requerises, sota proprome<br>sabilitats penals o administrati | ó de models normalitz<br>us i administració elec<br>usa responsabilită, que<br>usa responsabilită, que<br>se que puguen haver | ats existents en al SE<br>tròinic, com pels prot<br>e cumplisc amb els re<br>al seu compliment dur | U electrònica. El se<br>ocolo d'actuació, gu<br>queriments establer<br>ant el període de ter | uús s'adequa a siló e<br>les o manuals que es<br>Es en la normativa vigi<br>nça inherent al citat e | stablert en la Llei 3<br>desenvolupen al e<br>ent per a l'exercici<br>erctici; quedant igu | 9/2015, d'1 d'octubre,<br>fecte.<br>del configunt de la sol-<br>alment advertifida que | tel procediment ad<br>licitud, que dispose<br>la inexactitud o fa | ministratiu comů de<br>: de la documentac<br>Isetat de qualisevol |
| Còpia temp                           | < Antenior<br>Oral (Mostra o coulte e | i bios) +  |                                                                                                    |                                                                                                    |                                                                                                    |                                                                                                    |                                                                                                    |                                                                                                    |                                                                                                    |                                                                                              |                                                                                                    |                                                                                            |                                                                                        | 5                                                                 | egûent >                                                          |

Feu clic en: «Accepte les condicions indicades □» i després aneu al botó SEGÜENT

3. El sistema vos portarà a la següent pantalla: pestanya GENERAL

Ompliu el apartats que apareixen en la pestanya GENERAL: És obligatori omplir totes les dades que apareixen amb asterisc (\*) en la pestanya «General»

JM · ALT

|                                | ID&VALENCIA                                 |                                                                                                 |       |
|--------------------------------|---------------------------------------------|-------------------------------------------------------------------------------------------------|-------|
|                                |                                             | Dades Historial Notificacione Liocuments Portatimes Network Andracione Corcador<br>despectients | × (Th |
| Registre                       | electrònic                                  |                                                                                                 |       |
| Acceptació General Exposició i | sol-licitud Fitxers adjunts Acabar          |                                                                                                 |       |
| stat *                         | Serves universitaris : Service Centrese     | Si no troba fórgan, pot emprar el nozire percedor amb suggerimente:                             |       |
| unt en statgeta *              | SERVEL DE RECURSOS HUMANS (F.D.1.)          |                                                                                                 |       |
| desiljada "                    | O grupp general 🔹 grupp especifica          |                                                                                                 |       |
|                                |                                             |                                                                                                 |       |
|                                | 226772332                                   |                                                                                                 |       |
| anom .                         | 4/170/00<br>T/028                           |                                                                                                 |       |
| man                            | P020                                        |                                                                                                 |       |
|                                | Domisili                                    |                                                                                                 |       |
|                                |                                             |                                                                                                 |       |
|                                |                                             |                                                                                                 |       |
|                                |                                             |                                                                                                 |       |
|                                |                                             |                                                                                                 |       |
|                                |                                             |                                                                                                 |       |
|                                | Dades de contacte                           |                                                                                                 |       |
| *                              | Dades de contante                           |                                                                                                 |       |
| ,e                             | Dades de contexte                           |                                                                                                 |       |
| e *                            | Dades de contacte<br>Informació addicional  |                                                                                                 |       |
| ar *<br>numar<br>tora          | Carlas de contante                          |                                                                                                 |       |
| e*<br>Mari                     | Carles de contante<br>Informació additional |                                                                                                 |       |

- ✓ **Tipus d'òrgan al qual es dirigeix:** Cal seleccionar "Departaments"
- Òrgan al qual es dirigeix: Trieu el departament d'adscripció de la plaça referida en l'annex I del concurs.
- Tramitació desitjada: Trieu «Gestions específiques de la unitat»
- ✓ Vacio \*: Trieu "CONVOCATÒRIES CONCURSOS URGENTS"
- Informació addicional: No ompliu les dades en informació addicional

Després anar al botó SEGÜENT

#### 4. Exposició i sol·licitud:

- Fets i raons: Es farà referència a la procedència i data de publicació de la <u>convocatòria de</u> <u>concurs urgent</u> en el Tauler Oficial d'Anuncis de la Universitat de València. Exemple: «Convocatòria concurs urgent. Departament Dret Civl. Publicació Tauler d'anuncis de data XX/YY/202X»
- Sol·licita: Es farà referencia al número de plaça o places, si aquestes han eixit conjuntes, al tipus de plaça (professorat substitut) i al departament i àrea de coneixement al quals està adscrita la/les plaça/places.

Exemple: «Presentar-se a les places 2145-2146 (perquè han eixit conjuntes en la convocatòria i en el número de places posa 2) de professorat substitut, adscrites al departament de Dret Civil».

| ESTUDIANTS POI PI PAS USUARIS EXTERNS |                            |                           | CASTELLA            | NO ENGLISH D | RECTORI UV 🛔 | 0 < 📾  | e buscer 🖉 🔎 |        |
|---------------------------------------|----------------------------|---------------------------|---------------------|--------------|--------------|--------|--------------|--------|
| seu electròi                          | nicauv                     | Vniv<br>DçVA              | 'er§itat<br>Alência |              |              |        | 🗮 MENÚ       |        |
|                                       |                            |                           |                     |              |              |        |              |        |
| Com desitgeu accedir-hi?              | Dades<br>personals         | Historial<br>d'expedients | Notificacions       | Documents    | Portafirmes  | Rebuts | Anotacions   | × [fr] |
| UNIVERSITAT<br>D VALENCIA             | Exposa/Sol·li              | cita                      |                     |              |              |        |              |        |
| RGPD Acceptació General               | Exposició i sol·li         | citud Fitxers             | adjunts Aca         | bar          |              |        |              |        |
| Fets I raons*                         |                            |                           |                     |              |              |        |              |        |
| Sol-liota*                            | Langua misme nesteri: 1900 |                           |                     |              |              |        |              |        |
| " Campa obigatoria                    | wrywt matima restant: 1500 |                           |                     |              |              |        |              |        |
| < Anterior                            |                            |                           |                     |              |              |        | Seguent >    |        |

Després anar al botó SEGÜENT

#### 5. Fitxers adjunts:

Els documents s'adjunten a la sol·licitud mitjançant el botó **EXAMINAR** disposant de cinc (5) arxius.

| ESTUDIANTS POL PL PAS USUARS DO                                        | TERIS OSTELLAID EXELIST DIRECTOR UV 🛔 🕕                                                                                         | 🔹 Todia Buator                                                                                                    |
|------------------------------------------------------------------------|----------------------------------------------------------------------------------------------------|----------------------------------------------------------------------------------------------------|
| seu electr                                                             |                                                                                                    |                                                                                                    |
|                                                                        |                                                                                                    |                                                                                                    |
| Com desitgeu accedir-hi                                                | Process Historial Notificacions Documents Portairmes P                                                                          | Rebuts Anetacions IX                                                                                                    |
| Exposa/Sol·licita                                                      |                                                                                                    |                                                                                                    |
| RGPD Acceptació General Exposició i sol·licitud Fitxers adjunts Acabar |                                                                                                    |                                                                                                    |
| Fritzer's adjunts<br>Milancant el boló Examinar adjunteu aquelle docur | rents que es desitoen a la sol·licitud. En els casos que hala d'adiuntar més d'un fitier per apartat haurà de fusionar-los prév | rament (mitiancant eines zio, rar o similars). La orandaria màxima per arxiu és de 6 Mo. També oct recuperar fibrers que s'han utilitzat |
| previament a La Seu Electrónica e incorporar-los a                     | aquesta sol·licitud mitjançant el botó Repositori.                                                                              |                                                                                                    |
| Piter adjust Beaminer No se he seleccionedo ningún                     | erchivo. Repositori                                                                                                    |                                                                                                    |
| Piter adjuit Biaminar No se he seleccionado ningún                     | archivo. Repositori                                                                                                    |                                                                                                    |
| Piter adjuit Exeminar                                                  | archiva. Repositori ?                                                                                                    |                                                                                                    |
| Piter adjust Beaminer                                                  | archiva. Repositori ?                                                                                                    |                                                                                                    |
| Piter adjust Examiner                                                  | archiva. Repositori                                                                                                    |                                                                                                    |
| * Centre objectore                                                     |                                                                                                    |                                                                                                    |
| < Anterior                                                             |                                                                                                    | Segurnt >                                                                                                    |

La grandària màxima per tots els arxius en conjunt és de 250 Mb i la grandària màxima d'un arxiu es de 50 MB. GM \* A17

Si cal adjuntar més d'un fitxer per arxiu/apartat, s'haurà de fusionar mitjançant la creació d'un zip, rar o similars.

També poden recuperar-se fitxers que s'hagen adjuntat prèviament a la seu electrònica en altres tràmits o convocatòries i incorporar-los a la seua sol·licitud amb el botó REPOSITORI. En cas de fer ús de documents del repositori no es consumeix la capacitat dels arxius que s'adjunten.

En aquest moment del procés és quan cal adjuntar els arxius que prèviament s'hagen preparat.

#### ORGANITZACIÓ DELS ARXIUS:

En el primer arxiu obligatòriament haurà d'adjuntar-se, en un únic pdf o un únic zip, els següents documents:

1- El model d'instància (Annex I), amb les dades de la plaça (1) i dades personals (2) i el currículum acadèmic (Annex II). FRSITAT

2-DNI o passaport

3- Títol acadèmic o certificació supletòria provisional del mateix. En el cas de títols estrangers, haurà d'adjuntar-se la credencial corresponent d'homologació amb els títols de caràcter oficial de l'Estat espanyol o amb els reconeguts per les autoritats espanyoles segons la normativa vigent en aquesta matèria.

4- Tots els documents que es refereixen al compliment de requisits generals comuns i específics.

En la resta d'arxius hauran d'adjuntar-se els documents acreditatius dels mèrits al·legats en la instància currículum i s'hauran d'annexar seguint l'ordre de paginació i el fitxer indicat en la relació de mèrits. Per a pujar la documentació a aquests quatre arxius, hauran de preparar-se prèviament en el seu ordinador, podent fer-se de diferents maneres:

#### Currículum Substitut

**OPCIÓ 1**: Un únic pdf ordenat i paginat per a cadascun dels apartats generals:

- ✓ pdf número 1 que incloga tots els mèrits relatius a: 1.- FORMACIÓ ACADÈMICA.
- pdf número 2 que incloga tots els mèrits relatius a: 2.- MÈRITS DOCENTS.

- ✓ pdf número 3 que incloga tots els mèrits relatius a: 3.- INVESTIGACIÓ, TRANSFERÈNCIA I INTERCANVI DE CONEIXEMENT.

- ✓ pdf número 4 que incloga tots els mèrits relatius a: 4.- ACTIVITAT PROFESSIONAL FORA DE L'ÀMBIT
- ✓ pdf número 5 que incloga tots els mèrits relatius a: 5.-CONEIXEMENT DE LA LLENGUA PRÒPIA DE LA UV,

4.- ACTIVITAT PROFESSIONAL FORA DE L'ÀMBIT ACADÈMIC UNIVERSITARI. 5.-CONEIXEMENT DE LA LLENGUA PRÒPIA DE LA UV,

6.- ALTRES MÈRITS I 7.- MESURES D'ACCIÓ POSITIVA PER A LA IGUALTAT D'OPORTUNITATS.

#### ☑ OPCIÓ 2:

- Crear un fitxer zip/rar o similar amb el nom de <u>FORMACIÓ ACADÈMICA</u> que incloga (2) pdf ordenats i paginats per a cada subapartat:
  - ✓ Pdf número 1, que incloga tots els mèrits relatius a: 1.1. Expedient.
  - ✓ Pdf número 2, que incloga tots els mèrits relatius a: 1.2. Altres títols universitaris.
- Crear altre fitxer zip/rar o similar amb el nom de <u>MÈRITS DOCENTS</u> que incloga (3) pdf ordenats i paginats per a cada subapartat:
  - ✓ pdf número 1, que incloga tots els mèrits relatius a: 2.1. Docència universitària.
  - ✓ pdf número 2, que incloga tots els mèrits relatius a: 2.2. Formació docent i docència no universitària.
  - ✓ pdf número 2, que incloga tots els mèrits relatius a: 2.3. Altres mèrits docents.
- Crear altre fitxer zip/rar o similar amb el nom d'<u>INVESTIGACIÓ, TRANSFERÈNCIA I INTERCANVI DE CONEIXEMENT</u> que incloga (3) pdf ordenats i paginats per a cada subapartat:
  - pdf número 1, que incloga tots els mèrits relatius a: 3.1. Programes de formació i contractes d'investigació i transferència.
  - pdf número 2, que incloga tots els mèrits relatius a: 3.2. Activitat investigadora i transferència.
  - v pdf número 3, que incloga tots els mèrits relatius a: 3.3. Altres mèrits d'investigació i transferència.
- Crear altre fitxer zip/rar o similar amb el nom d'<u>ACTIVITAT PROFESSIONAL FORA DE L'ÀMBIT ACADÈMIC UNIVERSITARI</u> que incloga (1) pdf amb els mèrits inclosos en aquest apartat general.
- Crear un últim fitxer zip/rar o similar amb el nom <u>CONEIXEMENT DE LA LLENGUA PRÒPIA DE LA UV, ALTRES MÈRITS i</u> <u>MESURES D'ACCIÓ POSITIVA</u> que incloga (3) pdf ordenats i paginats per a cada apartat i subapartat:
  - ✓ pdf número 1, que incloga tots els mèrits relatius a: 5. Coneixement de la llengua pròpia de la UV.
  - ✓ pdf número 2, que incloga tots els mèrits relatius a: 6.1. Coneixement de llengües estrangeres i 6.2. Altres mèrits acadèmics no valorats en cap altre apartat.
  - 🖌 pdf número 3, que incloga tots els mèrits relatius a: 7. Mesures d'acció positiva per a la igualtat d'oportunitats.

#### **RECOMANACIONS:**

• Per tal de **reduir la dimensió** dels diferents arxius que recullen els mèrits, es recomana **no utilitzar la màxima qualitat en els pdf, així com aportar sols la documentació mínima necessària** per acreditar els mèrits, sense informació redundant.

'niver\$itat

- Pel que fa als mèrits d'investigació, se seguiran les següents indicacions:
  - Articles en revistes: s'inclourà còpia de la primera i última pàgina de l'article i còpia de la pàgina de l'índex del número o volum de la revista (en cas que no figure en la primera pàgina de l'article).
  - Llibres i capítols de llibre: s'inclourà còpia de la portada i títol, i de les pàgines on figuren els autors (o editors), crèdits del llibre (editorial, ISBN...), índex i any de publicació. En cas de capítols de llibre, a més s'inclourà còpia de la primera i última pàgina del capítol, així com l'índex dels capítols on figure la contribució de l'interessat.
  - Aportacions a congressos: s'inclourà còpia del resum presentat i acreditació del tipus de participació.

#### SUPERACIÓ DE LA CAPACITAT MÀXIMA DELS ARXIUS

En cas de **superar-se la capacitat màxima dels cinc (5) fitxers** hi ha possibilitat d'adjuntar fitxers amb la documentació restant a posteriori, **durant el termini de presentació d'instàncies**. Abans de fer això

s'haurà de completar la instància general i, una vegada enviada, es podrà afegir la documentació addicional que està pendent mitjançant «Historial d'expedients» en la **Seu electrònica - ELS MEUS TRÀMITS**. (veure pàgina 10)

Per últim es molt important assegurar-se que s'han adjuntat tots els documents i una vegada revisat això s'haurà d'anar al botó **SEGÜENT** 

#### 6. Pestanya ACABAR

- El sistema vos portarà a la pestanya **ACABAR.** La persona sol·licitant ha d'acceptar les notificacions electròniques per a poder finalitzar el procés correctament fent clic en **«Sí** o».

En fer clic apareix un camp on cal omplir l'e-mail per rebre les notificacions electròniques.

| ESTUDIANTS PDI PI PAS USUARISEXTERNS                         | CASTELLANO ENGLISH                                             | DIRECTORI UV 🛔 🚯 🥞 Text a buscer | م         |
|--------------------------------------------------------------|----------------------------------------------------------------|----------------------------------|-----------|
| seu electrò                                                  | ICAUV VNIVERSITAT<br>DÖVALENCIA                                |                                  | MENÚ      |
|                                                              |                                                                |                                  |           |
| Com desitgeu accedir-hi?                                     | Dades Historial Notificacions Docume<br>personals d'expedients | ents Portafirmes Rebuts Anota    | acions Ix |
| VNIVERVITAT Exposa/Sol·licita                                |                                                                |                                  |           |
| RGPD Acceptació General Exposició i sol·licitud              | itxers adjunts Acabar                                          |                                  |           |
| Accepta notificacions telemàtiques? *                        | • <sub>No</sub> ()                                             |                                  |           |
| E-mail per a avís de posada a disposició de notificacions: * |                                                                |                                  |           |
|                                                              | Enviar                                                         |                                  |           |
| < Anterior                                                   | NIV. AND                                                       |                                  |           |
|                                                              | WINIGHT                                                        |                                  |           |

Aneu al botó **ENVIAR** i veureu la següent pantalla: La vostra sol·licitud s'ha processat correctament.

La persona sol·licitant pot obtindre una impressió de la seua sol·licitud en OBTINDRE DOCUMENT.

Enviada la sol·licitud s'assignarà un **identificador numèric (ID)** que, en cas d'haver-nos de comunicar alguna incidència en el procediment, serà el que s'ha d'indicar.

| A Sea Seattory advocatory                                                                                                    | 10150                                                                                                    |                                                                                                    |
|----------------------------------------------------------------------------------------------------|----------------------------------------------------------------------------------------------------|----------------------------------------------------------------------------------------------------|
|                                                                                                    | Obtenir document                                                                                                    |                                                                                                    |
| Identificador de la sol·licitud: UV-EXPSOLP2U-                                                                                                    | tra sol·licitud s'ha processat corre                                                                                                    | Codi de verificació: A4390                                                                                                    |
| Per a imprimir la sol·licitud, premeu sobre el boló Obtenir de<br>Si no disposeu d'impressora en aquest moment, guardeu el                                                                                                    | current<br>docurrent PDF generat i imprimiu-lo més tard.                                                                                                    |                                                                                                    |
| Preneu nota de l'identificador de la sol·licitud.<br>En cas que hi hagi qualsevol problema podeu utilitzar el fon<br>lo o com últim recurs i en cas que no funcioni la plataforma<br>regla general les incidencies o dubles que introdueixí a trav | nulari d'atenció a l'usuari denominat incidéncies técni<br>es pot enviar un correu electrònic a <u>entreu@uv.es</u> indi<br>és del formulari de 'atenció a l'usuari' findran més priori | ques y dubters de ENTREU y els seus tràmits per com<br>cant en ambdós casos el identificador de la sol·lícitud. Co<br>tal que aquelles que ens arriben per correu electrònic. |
| El codi de venticació il permetrà recuperar el document.                                                                                                    | ntalla per a obtenir el document generat a partir del                                                                                                    | codi de verificació i de l'identificador de la sol·licitud                                                                                                    |
|                                                                                                    |                                                                                                    | ~                                                                                                    |

#### Per últim aneu a FINALITZAR I ANAR ALS MEUS TRÀMITS on es podrà visualitzar la sol·licitud:

|                                                                             | IN VALENCIA                                                                                                    |                                                                                                    | EXPOSA/SOL·LICI                                                                                                    | ТА                                                                                    | Cod. Verficació / Cód. Verficació                                                                                   |
|-----------------------------------------------------------------------------|----------------------------------------------------------------------------------------------------|----------------------------------------------------------------------------------------------------|----------------------------------------------------------------------------------------------------|---------------------------------------------------------------------------------------|----------------------------------------------------------------------------------------------------|
| C. C.                                                                       | , is willinging                                                                                                    |                                                                                                    | EXPONE/SOLICIT                                                                                                    | A                                                                                     | A43902OAFIUA2A8E                                                                                                    |
| Organ g<br>Se                                                               | estor / Organo gastar.<br>cretaria Ceretal                                                                                     |                                                                                                    |                                                                                                    |                                                                                       | Núm. registre / Nº regretro: 700                                                                                    |
|                                                                             |                                                                                                    |                                                                                                    |                                                                                                    |                                                                                       |                                                                                                    |
| A ACCE                                                                      | PTACIO / ACEPTA                                                                                                    | CION                                                                                                    |                                                                                                    |                                                                                       |                                                                                                    |
| ACCEPTE LES C                                                               | CONDICIONS INDICADES / AC                                                                                                    | EPTO LAS CONDICIONE                                                                                                    | SINDICADAS                                                                                                    |                                                                                       |                                                                                                    |
|                                                                             |                                                                                                    |                                                                                                    |                                                                                                    |                                                                                       |                                                                                                    |
| 3 GENE                                                                      | RAL                                                                                                    | the a                                                                                                    | dia territoria                                                                                                    |                                                                                       |                                                                                                    |
| entres (Facu                                                                | <i>TIPO DE UNIDAD</i><br>Itats i Escoles universita                                                                            | iries)                                                                                                    |                                                                                                    |                                                                                       |                                                                                                    |
| ORCAN ALIQUA                                                                | L ES DIRIGEIX / ÓRGANO AL                                                                                                    | QUESEDIRIGE                                                                                                    | Los MAN                                                                                                    |                                                                                       |                                                                                                    |
| RAMITACIÓ DE                                                                | STIJNON / TRAMITACIÓN DE                                                                                                    | SEADA                                                                                                    | 2 0                                                                                                    | ~                                                                                     |                                                                                                    |
| IF/DMINIE                                                                   | 1 mil                                                                                                    |                                                                                                    | No. No.                                                                                                    | 100                                                                                   |                                                                                                    |
| NOM / NOMBRE                                                                | 1                                                                                                    |                                                                                                    |                                                                                                    | 1001                                                                                  |                                                                                                    |
| PRIMER COGAN                                                                | DAT PRIMER ARELLING                                                                                                    |                                                                                                    |                                                                                                    | 1-21                                                                                  |                                                                                                    |
| THINK I COULD                                                               |                                                                                                    |                                                                                                    | Contraction of the                                                                                                    | 1-1-                                                                                  |                                                                                                    |
| SEGON COGNO                                                                 | M / SEGUNDO APELLIDO                                                                                                    |                                                                                                    |                                                                                                    |                                                                                       |                                                                                                    |
| CARRER / CALL                                                               | E                                                                                                    |                                                                                                    | 14.2.11117.4                                                                                                    | 151                                                                                   |                                                                                                    |
| NOMBRE / NUM                                                                | ERG                                                                                                    |                                                                                                    | 1772.13000m                                                                                                    | 1001                                                                                  |                                                                                                    |
| PROVINCIA                                                                   |                                                                                                    |                                                                                                    |                                                                                                    | Cont.                                                                                 |                                                                                                    |
| ALENCIA                                                                     | 10200                                                                                                    |                                                                                                    | 10-11-2                                                                                                    |                                                                                       |                                                                                                    |
| alencia                                                                     |                                                                                                    |                                                                                                    |                                                                                                    |                                                                                       |                                                                                                    |
| 6000                                                                        | GARASTONIA.                                                                                                    |                                                                                                    | 1                                                                                                    |                                                                                       |                                                                                                    |
| TELÉF UN <i>T TELE</i><br>100.000.00000                                     | coword                                                                                                    |                                                                                                    |                                                                                                    |                                                                                       |                                                                                                    |
| LMAL                                                                        | anil ocera                                                                                                    |                                                                                                    |                                                                                                    |                                                                                       |                                                                                                    |
| 0000000200                                                                  | (IIII) (SSSIII)                                                                                                    |                                                                                                    |                                                                                                    |                                                                                       |                                                                                                    |
| C EXPO                                                                      | SICIÓ I SOL·LICIT                                                                                                    | UD / EXPOSICI                                                                                                    | ÓN Y SOLICITUD                                                                                                    |                                                                                       |                                                                                                    |
| ETSTRAONS/                                                                  | HECHOS Y RAZONES                                                                                                    |                                                                                                    |                                                                                                    |                                                                                       |                                                                                                    |
| SOL LICITA/ SC                                                              | convocationa mum. 1 de                                                                                                    | personal temporal e                                                                                                    | n el DOGV de data 22 de m                                                                                                    | aig de 2020                                                                           |                                                                                                    |
| resentar me                                                                 | a fa plaça d'ajudant du                                                                                                    | dor número 741                                                                                                    |                                                                                                    |                                                                                       |                                                                                                    |
| DETTYE                                                                      |                                                                                                    | CHEROS AD IL                                                                                                    | NTOS                                                                                                    |                                                                                       |                                                                                                    |
| EITXER AD JUNI                                                              | CECHERO AD ANTO                                                                                                    | MEROS ADJO                                                                                                    | 1103                                                                                                    |                                                                                       |                                                                                                    |
| nstancia_Ayu                                                                | idanteDoctor_V Dates p                                                                                                    | iersonales pdf                                                                                                    |                                                                                                    |                                                                                       |                                                                                                    |
| nstancia_Ayı                                                                | rdanteDoctor_V Curricu                                                                                                    | lum.docx                                                                                                    |                                                                                                    |                                                                                       |                                                                                                    |
|                                                                             |                                                                                                    |                                                                                                    | Valéncia, a 25 de mais                                                                                                    | a de 2020 / \                                                                         | /aléncia, a 25 de mayo de 2020                                                                                      |
|                                                                             |                                                                                                    |                                                                                                    |                                                                                                    |                                                                                       |                                                                                                    |
|                                                                             |                                                                                                    |                                                                                                    |                                                                                                    |                                                                                       |                                                                                                    |
| vd. Verificantés                                                            | 000000000000000000000000000000000000000                                                                                        | Data da rodistre                                                                                                    |                                                                                                    | Núm reelstrer                                                                         | (and a)                                                                                                    |
| id. Verificación:                                                           | VA1902CAPTOA2ABD                                                                                                    | Focha de registre<br>L'pigraf:                                                                                                    | COMUNICACIÓN, OFICIO O                                                                                                    | Nº registro:<br>Referência:                                                           | 702                                                                                                    |
| stino:<br>entote interesses                                                 | decard expression entities dates les da                                                                                        | E pipp afte:<br>westrespenyates side certes. At                                                                                               | CITACIÓN<br>(/e/abel: e/anifesta, sota la seua responsabili                                                                                   | Referencia:<br>bit, que conplaix en meuti                                             | who are a statistic to none at variagent per a decertici de la s                                                    |
| disposa de la docum<br>ladeños con crantos, el                              | e endeció que abil ho acvedita i que e<br>faterar a mantilesta, signi an responsi<br>renr se conquier trafa de condición parte | <ol> <li>core proceed a reaction of all acc<br/>additions, que cure pla core his reac-<br/>to do formation order cords in classics</li> </ol> | complement surait el periode de terros litri<br>pulatos estadecidos en la nore abra ingente<br>proviso.                                       | erent a aquest exercit/ / )<br>yava el ejentito de la sol                             | la persona interessada peotara elementari ente que dobos<br>citud, que especie de la documentación que así la acon  |
| confurnitat anno ei a<br>ei taid, mar requiertes<br>r y 6/2007, ars solichu | ore estatives en el Geglaci en der Gegl<br>en de sons presentation en un regio<br>des presentaties i ediante este proce        | otre Wectrönic de la Universitat<br>Fre processeur d'An ochtavista<br>d'Armento Verner valdes legal, po                                       | de l'alfènclari als addites 247 seguents de la<br>o con aquello establicado no el Anglas orito<br>r lo fanto, no requieren au presentación el | We'r fr2007, fes sol Ardud<br>Anf Alogradio Albud Gorao d<br>Llun registro presenciw, | s presentades in genoent equest process entitient safe<br>la laure attal on stationer y on the philades of y agoing |
| zoumen SHA1 d-                                                              | e Penvisiment / Resumen SHA-1                                                                                                  | del enviro: 078a53a3b540                                                                                                    | 7349/7ec9/b07/74/9741b6d0a33                                                                                                    |                                                                                       |                                                                                                    |
|                                                                             |                                                                                                    |                                                                                                    |                                                                                                    |                                                                                       |                                                                                                    |

Enviada la sol·licitud, tot el seguiment de la convocatòria (llistat d'admissió i exclusió i proposta de provisió) es farà a través del Tauler d'Anuncis de la Universitat de València. <u>https://webges.uv.es/uvTaeWeb/</u>.

同意主义。

# 3. COM AMPLIAR UNA SOL·LICITUD ENVIADA EN CAS DE QUE NO S'HAJA POGUT ADJUNTAR EN LA INSTÀNCIA GENERAL DURANT EL TERMINI DE PRESENTACIÓ D'INSTÀNCIES.

Des de «Historial d'expedients» en la **Seu electrònica – ELS MEUS TRÀMITS** es seleccionen les sol·licituds realitzades. Cal anar a la columna de la dreta on posa **ACCIONS** i s'obrirà el desplegable en el qual cal triar **Annexar** per a adjuntar altre document. El límit del fitxer es 60 MB. Es poden incorporar 1 ó més documents en diferents moments del procés **durant el termini de presentació d'instàncies.** 

| ESTUDIANTS PDI PI PAS USUARIS EXTERNS |                       |                        | CASTELLANO ENGLISH DIREC | toriuv 🛔 🚯    | < Text a buscar      |                |         |
|---------------------------------------|-----------------------|------------------------|--------------------------|---------------|----------------------|----------------|---------|
| seu electrò'nic                       | auv                   | Vniver§it.<br>DğValènc | AT<br>CIA                |               | <b>M</b> ENÚ         |                |         |
|                                       |                       |                        |                          |               |                      |                |         |
| p                                     | Dades<br>ersonals d'e | listorial<br>xpedients | cacions Documents        | Portafirmes F | Rebuts Anotacions    |                |         |
| Mactrar as Ne calificitude par pàgina |                       |                        |                          |               |                      | Corcor         |         |
| Mostral 20 Noncitudes per pagina      |                       |                        |                          |               |                      | Cercar.        |         |
| Descripció<br>Exposa/Sol·licita       | ٥                     | Data •                 | Sol·licitud              | Fase          | Justificant Q Resol. | Data de Resol. | Accions |
| Exposa/Sol·licita                     |                       | 20/10/2020 11:30       | 0V-EX30LP20-1485305      | Reminudo      |                      |                | Accions |
|                                       |                       |                        |                          |               |                      |                |         |
|                                       |                       |                        |                          |               |                      |                |         |
|                                       |                       |                        |                          |               |                      |                |         |
|                                       |                       |                        |                          |               |                      |                |         |
|                                       |                       |                        | -                        |               | -                    |                | •       |
|                                       |                       |                        |                          |               |                      |                |         |
|                                       |                       |                        |                          |               |                      |                |         |

Al triar **ANEXAR** vos porta a la següent pantalla: s'ha de seleccionar **EXAMINAR** des d'on s'adjunta la documentació pendent d'enviament que, per excés de capacitat o qualsevol altra raó, no va poder incloure's en la instància general.

En «Observacions» cal recollir aquest extrem fent referència a la data de l'enviament de la instància general i el ID (identificador numèric assignat a la sol·licitud)

|                                                                                                    | ESTUDIANTES POI PI PAS USUARIOS EXTERNOS VALENCIA ENQUISH DIRECTORIO                                                |
|----------------------------------------------------------------------------------------------------|----------------------------------------------------------------------------------------------------|
| sede electrò⁄nica∪∨                                                                                                    | Vniveršitat<br>Idovalencia                                                                                          |
|                                                                                                    |                                                                                                    |
| Historial de expedientes                                                                                                  | Usuari &<br>Historial de<br>Notificaciones Documentos Portafirmas Recibos Anotaciones Buscador<br>expedientes Salar |
| Información                                                                                                    | Este formulario permite anexar información adicional a solicitudes efectuadas previamente                           |
| Datos de la solicitud original<br>Títuo:<br>Descripción de la convocatoria:                                               | Exposation ands.<br>Exposed o 1 vol factual d'alguna direumstancia per a unifate de la Universitat de Valencia      |
| Fecha de la solicitud:<br>Identificador de la solicitud:<br>Código de verificación del documento/acuse generado:<br>Pase: | 20/10/2020 17/38/47<br>1489509<br>Remitta                                                                           |
| Anexar documentos<br>Fichero:*                                                                                            | Examinar. 100 ha seleccionado ningún archivo. Repositorio                                                           |
| Observaciones."                                                                                                    | - Sin observationer - Longitud mäxima reatante: 300                                                                 |
| Campos obligatorios                                                                                                    |                                                                                                    |
|                                                                                                    | Enviar                                                                                                    |
| El                                                                                                    |                                                                                                    |

Per últim anar al botó ENVIAR

Vos portarà a la següent pantalla on diu que la vostra sol·licitud s'ha processat correctament i es pot obtindre una impressió del document que s'anomena «*Adjuntar Fitxers a un enviament*»

| < 🖸                                                                                                    |                                                                                                    |                                                                                       |                                                                                                    |
|----------------------------------------------------------------------------------------------------|----------------------------------------------------------------------------------------------------|---------------------------------------------------------------------------------------|----------------------------------------------------------------------------------------------------|
| Verificació de documents Q                                                                                                    |                                                                                                    |                                                                                       |                                                                                                    |
| VNIVERSITAT<br>DVALENCIA<br>Adjuntar fitxer                                                                                                    | s a un enviament.                                                                                                    |                                                                                       |                                                                                                    |
| La vostra                                                                                                    | Obtenir document                                                                                                    | tament.                                                                               |                                                                                                    |
| Identificador de la sol·licitud: UV-ANEXO01-1067698                                                                                                    | Data i hora: 10/06/2020 19:10:43<br>Núm. registre: 4899                                                                                                    | Codi de verificació                                                                   | 5: VF3BP0M6Y6MFBC35                                                                                       |
| Per a imprimir la sol·licitud, premeu sobre el botó Obtenir docu<br>Si no disposeu d'impressora en aquest moment, guardeu el doc                                                                           | <i>ment.</i><br>cument PDF generat i imprimiu-lo més tard.                                                                                                    |                                                                                       |                                                                                                    |
| Preneu nota de l'identificador de la sol·licitud.                                                                                                    |                                                                                                    |                                                                                       |                                                                                                    |
| En cas que hi hagi qualsevol problema podeu utilitzar el formul:<br>lo o com últim recurs i en cas que no funcioni la plataforma es p<br>regla general les incidències o dubtes que introdueixi a través o | ari d'atenció a l'usuari denominat <u>Incidències técnique</u><br>pot enviar un correu electrònic a <u>entreu@uv.es</u> indicant<br><u>Jel formulari de 'atenció a l'usuari</u> ' tindran més prioritat q | s y dubters de ENTREU y<br>t en ambdós casos el identi<br>que aquelles que ens arribe | <u>y els seus tràmits</u> per comunicar-<br>ficador de la sol·licitud. Com a<br>en per correu electrònic. |
| El codi de verificació li permetrà recuperar el document. panta                                                                                                    | lla per a obtenir el document generat a partir del coo                                                                                                    | di de verificació i de l'ider                                                         | ntificador de la sol·licitud.                                                                             |
|                                                                                                    |                                                                                                    |                                                                                       |                                                                                                    |
|                                                                                                    | Finalitzar i anar al Meu Lloc Personal 📎                                                                                                    |                                                                                       |                                                                                                    |

| N                                              |                                                                   |                                                                                                    |
|------------------------------------------------|-------------------------------------------------------------------|----------------------------------------------------------------------------------------------------|
| VNIVERSITAT<br>D VALÈNCIA                      | ADJUNTAR FITXERS A UN ENVIAMENT.<br>ADJUNTAR FICHEROS A UN ENVÍO. | UV-ANEXO01-1067698<br>Cod. Verificació / Cód. Verificación:<br>VF3BP0M6Y6MFBC35<br>http://entreu.uv.es/ |
|                                                |                                                                   | Núm. registre / Nº registro: 4899                                                                       |
|                                                |                                                                   |                                                                                                    |
| A DADES ORIGINALS DE L'EN                      | VIAMENT / DATOS ORIGINALES DEL ENVÍO                              |                                                                                                    |
| NOMBRE DE L'ENVIAMENT / NÚMERO DEL ENVÍO       |                                                                   |                                                                                                    |
| 1067667                                        |                                                                   |                                                                                                    |
| IDENTIFICADOR DE LA SOL·LICITUD ORIGINAL / IDE | NTIFICADOR DE LA SOLICITUD ORIGINAL                               |                                                                                                    |
| UV-EXPSOLP2U-1067667                           |                                                                   |                                                                                                    |
| TÍTOL DE LA TRAMITACIÓ / TÍTULO DE LA TRAMITA  | CIÓN                                                              |                                                                                                    |
| Exposa/Sol·licita                              | The fill fill                                                     |                                                                                                    |
| DESCRIPCIÓ DE LA CONVOCATÒRIA / DESCRIPCK      | IN DE LA CONVOCATORIA                                             |                                                                                                    |
| 1051                                           |                                                                   |                                                                                                    |
| 141                                            |                                                                   |                                                                                                    |
|                                                |                                                                   |                                                                                                    |
| and the                                        |                                                                   |                                                                                                    |
| DATA DE L'ENVIAMENT / FECHA DEL ENVÍO          |                                                                   |                                                                                                    |
| 09/06/2020 15:47:32                            |                                                                   |                                                                                                    |
| CODI VERIFICACIÓ DE LA SOL·LICITUD ORIGINAL /  | CÓDIGO DE VERIFICACIÓN DE SOLICITUD ORIGINAL                      |                                                                                                    |
| 9JE5M3ACNT16SCGB                               |                                                                   |                                                                                                    |
| ESTAT DE L'ENVIAMENT ORIGINAL / ESTADO DEL     | ENVÍO ORIGINAI                                                    | 5                                                                                                    |

### 4. COM ATENDRE UNA NOTIFICACIÓ ELECTRÒNICA PER LA PERSONA SOLICITANT

El termini de presentació de sol·licituds és de **cinc dies hàbils** comptadors des de l'endemà al de la publicació de la convocatòria en el Tauler Oficial d'Anuncis de la Universitat de València <u>https://webges.uv.es/uvTaeWeb/</u>.

Els requisits i els mèrits al·legats en el currículum que no s'hagen justificat documentalment en el termini de presentació d'instàncies no seran presos en consideració per a la resolució del concurs.

El concurs serà resolt, motivadament, per la junta permanent del departament tenint en compte els barems específics de cada centre aprovats pel consell de govern de 7 de juliol de 2017 (ACGUV 147/2017) adequats a les modificacions dels barems marc aprovades pel consell de govern de 26 d'abril de 2017 (ACGUV 79/2017) publicats en la següent adreça electrònica: <u>http://www.uv.es/uvweb/servei-recursos-humans-pdi/ca/seleccio-professorat/personal-contractat/barems-1285940450399.html</u>

El llistat d'admissió i exclusió amb la proposta de provisió de les places i les puntuacions obtingudes per les persones concursants en cada apartat general, subapartat i ítem es farà pública en el Tauler Oficial d'Anuncis de la Universitat de València <u>https://webges.uv.es/uvTaeWeb/</u>

Contra la proposta de provisió de la junta permanent es podrà interposar una reclamació davant la rectora, en el termini d'un mes, des del dia següent a la seua publicació en el Tauler Oficial d'Anuncis de la Universitat de València.

En el cas que la junta permanent considere necessari efectuar qualsevol notificació, la persona concursant rebrà un avís per correu electrònic. Per a atendre una notificació haurà de seguir els següents passos:

1. Accediu a ELS MEUS TRÀMITS mitjançant el link que apareixerà en el seu correu, i identifiqueu-vos

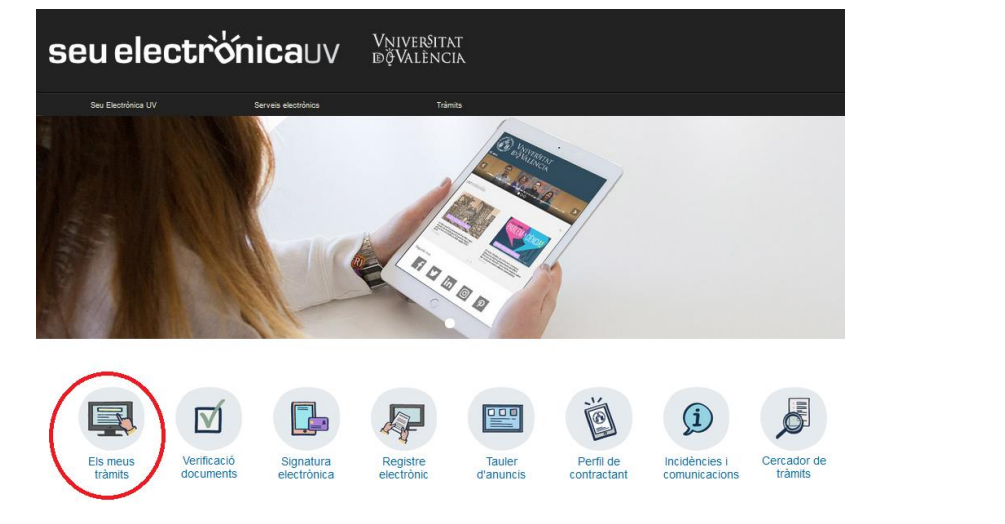

2. Feu clic en Notificacions.

| ESTUDIANTS PDI PI PAS USUARIS EXTERNS |       |                | CASTELLANO                    | ENGLISH | DIRECTORI UV |        | 8 4 | Text a busc | ar P       |        |
|---------------------------------------|-------|----------------|-------------------------------|---------|--------------|--------|-----|-------------|------------|--------|
| seu electrònic                        | cauv  | Vnive<br>đỹVai | r <sup>s</sup> itat<br>Lència |         |              |        |     |             | MENÚ       |        |
|                                       |       |                |                               |         |              |        |     |             |            |        |
| Com desitgeu accedir-hi?              | Dades | Historial      | Notificacions                 | Documer | nts Porta    | firmes | Rel | buts        | Anotacions | T<br>۲ |

- 3. En la pàgina carregada, identifiqueu la notificació en el llistat de les seues notificacions.
- 4. Llegiu el seu contingut pressionant sobre la icona representada per un sobre i una fletxa verda.

| Envlat           | • | Llegit           | ٥ |
|------------------|---|------------------|---|
| 05/01/2018 14:24 |   | 05/01/2018 14:24 |   |
| 05/01/2018 14:08 |   | 05/01/2018 14:12 |   |

5. Una vegada llegida, per a atendre la notificació haurà de fer clic sobre la següent icona.

| Caduca     | \$<br>Atendre |   | Ates \$ |
|------------|---------------|---|---------|
| 04/02/2018 | <b>FI</b>     | Γ |         |
| 04/02/2018 | <b>P</b> 1    |   |         |

- 6. Per a cada arxiu que desitgeu adjuntar:
  - a. Fer clic al botó "Adjuntar un nou fitxer".

|                  | Mostrar 1    | 0 v fitxers per    | pàgina       |                          |                   |
|------------------|--------------|--------------------|--------------|--------------------------|-------------------|
| Fitxer           | \$           | Data 🗸             | Observacions | \$<br>Descarregar fitxer | Cancel.lar        |
| No hi ha fitxers | s per mostra | ar                 |              |                          |                   |
|                  |              | No hi ha fitxers p | er mostrar   |                          | H I I III         |
| No atendr        | e ara        |                    |              | Adjuntar nou fitxer      | Notificació atesa |

- b. Feu clic sobre el botó examinar i trieu el fitxer emmagatzemat en el seu ordinador.
- c. Indiqueu allò que estimeu necessari en el camp de text "Observacions".
- d. Pressionar el botó "Enviar".

7. Quan ja tingueu tots els documents requerits degudament adjuntats (vos apareixeran en la llista de la part superior de la pantalla). Després és molt important pressionar sobre el botó de **NOTIFICACIÓ** 

**ATESA.** Teniu en compte que en fer clic ací, el vostre expedient es posarà en mans dels tramitadors de nou, així que heu d'assegurar-vos que tot siga correcte abans de fer-ho.

|                  | Mostrar 10    | ▼ fitxe     | rs per pà | gina         |                          |                   |
|------------------|---------------|-------------|-----------|--------------|--------------------------|-------------------|
| Fitxer           | \$            | Data        | -         | Observacions | \$<br>Descarregar fitxer | Cancel.lar        |
| No hi ha fitxers | s per mostrai | r           |           |              |                          |                   |
|                  |               | No hi ha fi | txers per | mostrar      |                          | H                 |
| No atendr        | e ara         |             |           |              | Adjuntar nou fitxer      | Notificació atesa |

El sistema vos portarà a aquesta pantalla on es veu que la notificació està atesa i els documents adjuntats.

| CON LOSS CALL IN     | IVERŜITAT<br>ALÈNCIA <b>Le</b>    | s meues notifi   | cacions   |                  |                |               |         |                |   |         |
|----------------------|-----------------------------------|------------------|-----------|------------------|----------------|---------------|---------|----------------|---|---------|
| Mostrar 10 🗸         | <ul> <li>notificacions</li> </ul> | per pàgina       |           |                  |                |               | Cercar: |                |   |         |
| Sol-licitud          | \$                                | Envlat           | *         | Llegit           | \$<br>Caduca   | \$<br>Atendre | _       | Atès           | ÷ | Adjunta |
| UV-EXPSOLP2U-1087733 |                                   | 15/06/2020 20:35 | <b>\$</b> | 15/06/2020 20:38 | <br>25/08/2020 | <br>0         | 15      | /06/2020 20:41 |   | 0       |
| UV-EXPSOLP2U-1087721 |                                   | 12/08/2020 18:32 | <b>1</b>  | 12/08/2020 18:34 | 22/08/2020     | 0             | 12      | /08/2020 18:35 |   | 0       |
| UV-EXPSOLP2U-1087887 |                                   | 09/06/2020 15:52 | <b>1</b>  | 09/06/2020 16:11 | 19/08/2020     | 0             | 09      | /08/2020 18:15 |   | 0       |
| UV-EXPSOLP2U-1087348 |                                   | 05/06/2020 14:05 | <b></b>   | 09/06/2020 13:19 | 15/08/2020     | 0             | 09      | /08/2020 13:30 |   | 0       |
| UV-PAS_PCPROF-788208 |                                   | 27/08/2018 14:44 | <b>1</b>  |                  | 27/07/2018     | X             |         |                |   |         |
| UV-PAS_ECPROF-592509 |                                   | 21/08/2017 12:22 |           |                  | 21/07/2017     | X             |         |                |   |         |
|                      | Mostrant 1 a 6                    | 6 de 6 files     |           |                  |                |               |         | н              | 1 | K K     |

Per favor, llegiu la notificació electrònica que ha estat posada a la seua disposició prement sobre [擧].

Posteriorment utilitzeu la icona [12] per atendre la notificació i adjuntar tota la documentació necessària. Un vegada haja acabat, pot visualitzar tota la documentació adjuntada a la resposta prement [12]. A partir d'aquest moment podrà ser avaluada la seva contestació per l'òrgan gestor competent.

# 5. RESOLUCIÓ D'INCIDÈNCIES TÈCNIQUES EN OMPLIR EL FORMULARI ELECTRÒNIC

Qualsevol incidència o dubte de caràcter tècnic al omplir la instància general s'ha de fer arribar al CAU (Centre atenció usuari) mitjançant el formulari habilitat per a això a la seu electrònica de la Universitat de València.

IDÖVALENCIN

#### seu electrònicauv Vniver§itat dğValència Seu Electrônica UV A D D D D 000 (F Verificació Incidències i Els meus Signatura Registre Tauler Perfil de ercador de electrònica tràmits documents electrònic tràmits d'anuncis contractant comunicacions

Feu clic en Incidències i comunicacions. Després d'identificar-vos, trobareu el formulari.

El formulari per a incidències es també accessible de manera directa en el següent enllaç on haureu d'identificar-vos prèviament: https://webges.uv.es/uvEntreuWeb/menu.jsp?idtramite=INDU

La persona sol·licitant rebrà un missatge que es genera automàticament en resposta a la seua sol·licitud atorgant-lo un número a aquesta.

### AJUDA GENERAL DE LA PLATAFORMA ELECTRÒNICA

VNI (18

Per a qualsevol dubte tècnic es pot consultar el següent enllaç on es troba l'ajuda general de la plataforma electrònica: <u>https://links.uv.es/0GoKvKr</u>